## Uploading your medical examination report

| Steps                                                                                       | Illustration                                                                                                    |
|---------------------------------------------------------------------------------------------|----------------------------------------------------------------------------------------------------|
| 1. Visit                                                                                    |                                                                                                    |
| https://licence1.business.gov.sg/fepo                                                       |                                                                                                    |
| rtal/web/frontier/home                                                                      |                                                                                                    |
| 2. Click on Login button                                                                    | ab gobusiness Q A LOGN                                                                                                    |
|                                                                                             | UCERSING                                                                                                    |
|                                                                                             | 🗒 LICENCE APPLICATION 🔹 LICENSED ENTITIES 🗘 SFA / NPARKS / AVS LICENCES 🏦 WHO WE ARE                                                                                                    |
|                                                                                             | Keywords Government Agencies La Business Intent                                                                                                    |
|                                                                                             | Search Licence by Keywords Search e.g. Food court, Pet shop, NEA_                                                                                                    |
| 3. Login with your Singpass for                                                             | New Guided journey feature on GoBusiness Licensing   Licensing for F&B businesses, made smarter and simpler. Get Barved                                                                                                    |
| individuals user.                                                                           |                                                                                                    |
|                                                                                             | CUERCE A APPLICATION Control to the set of the set of t |
| 4. Click on Licence Application                                                             | g6 gobusiness                                                                                                    |
|                                                                                             | 👔 MY PORTIOUO                                                                                                    |
|                                                                                             | Comparison of the second second       |
| 5. Click on Amend Existing Licence to<br>amend licence or, Click under<br>Licenses > Active | HOME     HOME         |
|                                                                                             | 3     12     12     13     14     0       Aberton     rringersk     Interford     About     About     About                                                                                                    |
| 6. Select your licence type                                                                 | Licences     Government Agencies                                                                                                    |
| Note : Please select only one licence for multiple vocational licence holders               | Licence Number SEARCH                                                                                                    |
|                                                                                             | Lisance Agency Licence Name Licence Agency Licence Name Date Code                                                                                                    |
|                                                                                             | UNA But Driver's Viscassenal Licence (BIDVL) / But Attreature Viscational Licence (BMVL) Active                                                                                                    |
|                                                                                             | Tasi Driver's Vocalized Licence (TDVL) / Evails Her Car Driver's Vocalized     Licence (IDVL)     Active                                                                                                    |

| Steps                                                                                                    | Illustration                                               |
|----------------------------------------------------------------------------------------------------|------------------------------------------------------------|
| <ol> <li>Select Submission of Medical<br/>Records and key in Licence No.<br/>/Licensee ID No. &gt; Click on Next</li> </ol> | Hose Mr Montrous Concert APALICATION     LICENSED INTITIES |
| 8. Ensure all particulars are correct, and click on the box, to receive status updates on Renewal via SMS > Click on Next   | <complex-block></complex-block>                            |

| Steps                                   | Illustration                                                                                                    |
|-----------------------------------------|----------------------------------------------------------------------------------------------------|
| 9. Self declaration (Medical Condition) | 🖈 HOME 🙀 MY PORTFOLIO 🛄 LICENCE APPLICATION 👼 LICENSED INSTITUS 🎄 🛔                                                                                                    |
| Page                                    |                                                                                                    |
|                                         | The second second                                                                                                    |
| Note: Select the option Ves or No for   | Ins Driver's Vocational Licence (BDVL) / Bus Attendant Vocational Licence (BAVL)                                                                                                    |
| Note. Select the option res of No for   | Submission of Medical Records                                                                                                    |
| each type of medical condition as       | Uobroek Name                                                                                                    |
| indicated within the actual medical     | Ucensee (D Number                                                                                                    |
| form before clicking <b>Proceed</b> .   | Medical Conditions                                                                                                    |
|                                         | Submission of Additional Supporting Decuments are required based on the listed conditions                                                                                                    |
|                                         | NOTE memory accurate more interesting of the control in the product approach approach of manne with "Pit to Drive" remarks will only be<br>applicable to class a Driving Licence to drive a private metorcarimum bus, and not for purpose of driving a PUBLIC SERVICE VIENCEL.                                                                                                    |
|                                         | Heart Surgery (e.g. bypasa) - Surgery is "T year"<br>Propulse numer how Contrangent<br>Propulse Contrangent<br>Propulse Contrangent                                                                                                    |
|                                         | Eye Surgery (e.g. Cataracci - surgery is - 6 months *                                                                                                    |
|                                         | Minister - With Chrone Freedom (and Ministeria Andrean - A general as (2009)<br>Instant and (America March March Chrometer)                                                                                                    |
|                                         | Mental Illness (ag, Anslety, Nervau Breakdown, 🗰 Yes 💿 No<br>Sehizaphrenia)*<br>Urbade man Ann Iranizer et Nervas Illauti (1840)                                                                                                    |
|                                         | Bipolar *                                                                                                    |
|                                         | Ampuree * © Yes • No<br>mount Office Associate disabilities in Programme (SMI7)                                                                                                    |
|                                         | Hearing problems* © 1925 : No<br>Ongoing Auto you support of support Automations                                                                                                    |
|                                         | ALDS* (j): VES (@: NO<br>Requires many Parts (Same)                                                                                                    |
|                                         | Tubercelesis (TB)* (). VPs (a): NE<br>Departure N another team Team and transmission control (TBC1) or<br>Manager of the team of the results of the team of the team of team of team o |
|                                         | Renal Faihure * 💿 Vrs. 🗰 No                                                                                                    |
|                                         | Cancer (if still under follow-up treatment)*                                                                                                    |
|                                         | Previous     Presenant     Presenant     Save as Draft     Genese as Draft     Exit                                                                                                    |
|                                         |                                                                                                    |
|                                         |                                                                                                    |
|                                         |                                                                                                    |
|                                         | Renewal Declaration                                                                                                    |
|                                         |                                                                                                    |
|                                         | Have you cleared your outstanding O Yes O No Medisave liability with CPF Board?*                                                                                                    |
|                                         | Please check your Medisave status via CPF Website                                                                                                    |
|                                         |                                                                                                    |
|                                         |                                                                                                    |
|                                         | Renewal Declaration                                                                                                    |
|                                         |                                                                                                    |
|                                         | Have you attended the Taxi O Yes No<br>Driver/Private Hire Car Driver's Vocation                                                                                                    |
|                                         | Licence Refresher Course as advised in<br>your Renewal Notice?*                                                                                                    |
|                                         |                                                                                                    |
| 10.Uploading of medical report or       | A HOME 🕷 MY PORTFOLIO 🥛 LICENCE APPLICATION 📽 LICENSED ENTITIES 🌲 🛔                                                                                                    |
| medical memo supporting documents       |                                                                                                    |
|                                         |                                                                                                    |
| Note 1: Medical memo will be            | SEISCE AMENDATIONE ADD PROVIDE UNDER UNDER UNDER UNDER UNDER AUSTRAL SUBJECT ACCOUNT DECARD<br>Uperset() Profile General Information Application Details Supporting Document() Application<br>(Promot Result-shift)                                                                                                    |
| required if there is any selection in   | b Alexandra e effective                                                                                                    |
| Ves ontion at Ston 11                   | Amend Existing Licence                                                                                                    |
|                                         | Bus Driver's Vocational Licence (BDVL) / Bus Attendant Vocational Licence (BAVL)                                                                                                    |
|                                         |                                                                                                    |
| Note 2: Ensure that the uploaded        |                                                                                                    |
| image is clear and of visible quality   | Document Name Type Attachment Action                                                                                                    |
| and file size must not be >2MB.         | Acceptable file formati pdf, pdg, gag, gay, gay ange ONLINE URLOAD • 400 x 5 14, pg (a) Upload Acceptable file face maximum -2440                                                                                                    |
|                                         | Medical Memo 4                                                                                                    |
|                                         | Menne MURT Indicate whether druler IS RTTO DRIVE & PUBLIC<br>SERVICE VEHICLE DRUCKE VEHICLE DRUCKD • 400 X 5 14, jpg 🛞 Upload                                                                                                    |
|                                         | Accesses recommend, pegage pl, prg. Eng.<br>Accessede RE Stel mainten 2400                                                                                                    |
|                                         |                                                                                                    |
|                                         | C Previous Next > Save as Draft Save as Draft & Drit                                                                                                    |
|                                         |                                                                                                    |

| 11. General declaration and submission page Review the information and click on the boxes under Declaration section before clicking on Submit Note: At any point of time, the licence holder can make changes to the application by clicking on Previous but there were the submission by clicking on Previous                                                                                                    |                                                    |
|----------------------------------------------------------------------------------------------------|----------------------------------------------------|
| Review the information and click on<br>the boxes under Declaration section<br>before clicking on Submit<br>Note: At any point of time, the licence<br>holder can make changes to the<br>application by clicking on Previous                                                                                                    | A A                                                |
| Review the information and click on<br>the boxes under Declaration section<br>before clicking on Submit<br>Note: At any point of time, the licence<br>holder can make changes to the<br>application by clicking on Previous                                                                                                    | Ackie 6 SUBMIT<br>Application<br>man # application |
| Interview       Interview         Interview       Interview         Interview                                                                                                    |                                                    |
| Note: At any point of time, the licence holder can make changes to the application by clicking on Previous buttor with the method of the state of the state of th | 80                                                 |
| application by clicking on Previous                                                                                                    | tor                                                |
| bullon                                                                                                    |                                                    |
| Declaration                                                                                                    |                                                    |
| Control CALCOTAL COT      1. Letter that all this information given in this exploration form is the all of control.     Lan zone that light action must be later any gar provided that information.     Lange that in any gar provided in the addressing burget data field information.     Lange that in any gar provided in a produced on the addressing burget data field information.     Burget Driver's Vocationnal Licence (BCVL) / Burg Attendent Vocationnal Licence (BVL).                                                                                                    | *                                                  |
| Idealawa dhwa Takwa Aily zwani tika wapawanawa ni dike wasatawa Ni kati wasatawa Aily wani taka ang dan kati wa ang dan kati wa ang dan kati wa na waka ni kati wa kati waka kata kati wana waka ni kati waka kata kati waka waka ni kati waka kati kati waka kati waka kati wa      | n K                                                |
| 12. You will receive email notification<br>when your medical submission is<br>processed. Under Correspondences                                                                                                    | et Returns                                         |
| module, licence holder can search                                                                                                    | Advanced Search                                    |
| for the notification by keying in the                                                                                                    | nel agency Sent Date                               |
| Application no Bit there Applied and Same Bit there is a straight of the Bit of the Straight of the Bit of the Straight of the Straight of the Bit of the Straight of the Straight of the | Land 21/38/2016<br>Transport 18/36/19<br>Auther/Rp |
| 13. You will receive a SMS notification<br>once the Medical Submission has<br>been approved (if you had ticked the<br>box under step 7)                                                                                                    |                                                    |